## How to add Windows Server in Autobackup

Step 1: Click on Add Button

| <del>(</del> )- | → C' û                 | 🛛 🗎 https://in-doud.autobackup.io/ui/#/resources/unmanaged 🛛 💀 🖓                                                                                | 9 G IN 🖸 O 🗡 😁 🔍 🖡 | n  |
|-----------------|------------------------|----------------------------------------------------------------------------------------------------|--------------------|----|
| 0               | autobackup             | Unmanaged machines                                                                                                    | + Add              | 88 |
|                 | Manage account         |                                                                                                    |                    |    |
| ග               | DASHBOARD              |                                                                                                    |                    |    |
| Ð               | DEVICES                |                                                                                                    |                    |    |
|                 | Unmanaged machines     |                                                                                                    | /                  |    |
| U               | SOFTWARE<br>MANAGEMENT |                                                                                                    |                    |    |
| ⊜               | BACKUP STORAGE         |                                                                                                    |                    |    |
| <b>¢</b>        | REPORTS                |                                                                                                    |                    |    |
| ŝ               | SETTINGS               | No machines                                                                                                    |                    |    |
|                 |                        | Currently there are no machines in this group.<br>To add a new machine, click Add in the upper right corner and perform discovery of new machin | ies.               |    |
|                 |                        |                                                                                                    |                    |    |
|                 |                        |                                                                                                    |                    |    |
|                 |                        |                                                                                                    |                    |    |
|                 |                        |                                                                                                    |                    |    |
|                 |                        |                                                                                                    |                    |    |
|                 |                        |                                                                                                    |                    |    |

#### **Step 2: Click on Windows**

| + - C Q           | 9 & republication address block interview over |                                                                                                    | 10 th                                                       | N D O / O                             | N. D. M. M. M.              |
|-------------------|------------------------------------------------|----------------------------------------------------------------------------------------------------|-------------------------------------------------------------|---------------------------------------|-----------------------------|
| Columbia          | Unmanaged machines                             |                                                                                                    | Add devices                                                 |                                       |                             |
| Manage account    |                                                |                                                                                                    | SERVERS                                                     |                                       |                             |
| 🔿 оконаснао       |                                                |                                                                                                    |                                                             | 2                                     | 2                           |
| E DEVICES         |                                                |                                                                                                    | Windowy                                                     | Lin                                   |                             |
| Internet destrict | -                                              |                                                                                                    | VIRTUALIZATION HOITS                                        |                                       |                             |
| MANAGEMENT        |                                                |                                                                                                    | NAME AND A                                                  |                                       |                             |
|                   |                                                | _                                                                                                    | (C) ==v                                                     |                                       |                             |
| 🖨 serores         |                                                |                                                                                                    | X Chris Kerdenset                                           |                                       |                             |
| G ATTINGS         |                                                | No machines                                                                                             | × Notamon and                                               |                                       |                             |
|                   |                                                | Conversity theirs are not marked as the<br>To add a new marking which add as the paper rates are not as | O OWNER MARK                                                |                                       |                             |
|                   |                                                |                                                                                                    | Application assets factory of the<br>material               | neri 150. ati 100 mili 1450 vi 10     | ad machines in              |
|                   |                                                |                                                                                                    | APPLICATIONS                                                |                                       |                             |
|                   |                                                |                                                                                                    | Managarit SQL Server                                        | Mercardt Incharge Server              | Monauth Active<br>Directory |
|                   |                                                |                                                                                                    | OFFLINE INSTALLER FOR WIND<br>Described of open for regular | own<br>or in tendence, 12 art / MA MA |                             |
|                   |                                                |                                                                                                    | REFERENCE VIA CODE                                          |                                       |                             |

Step 3: A installer is downloaded in your machine that you want to add for cyber backup

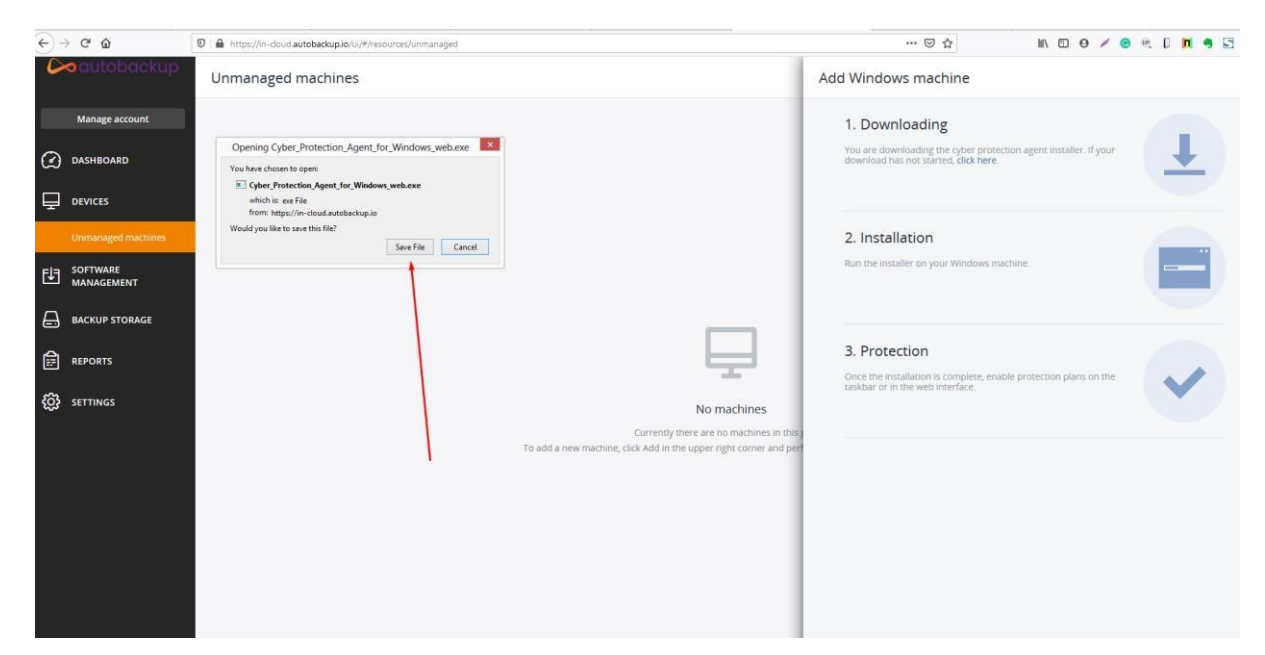

Step 4: Run that installer file in your machine and then click on the install button

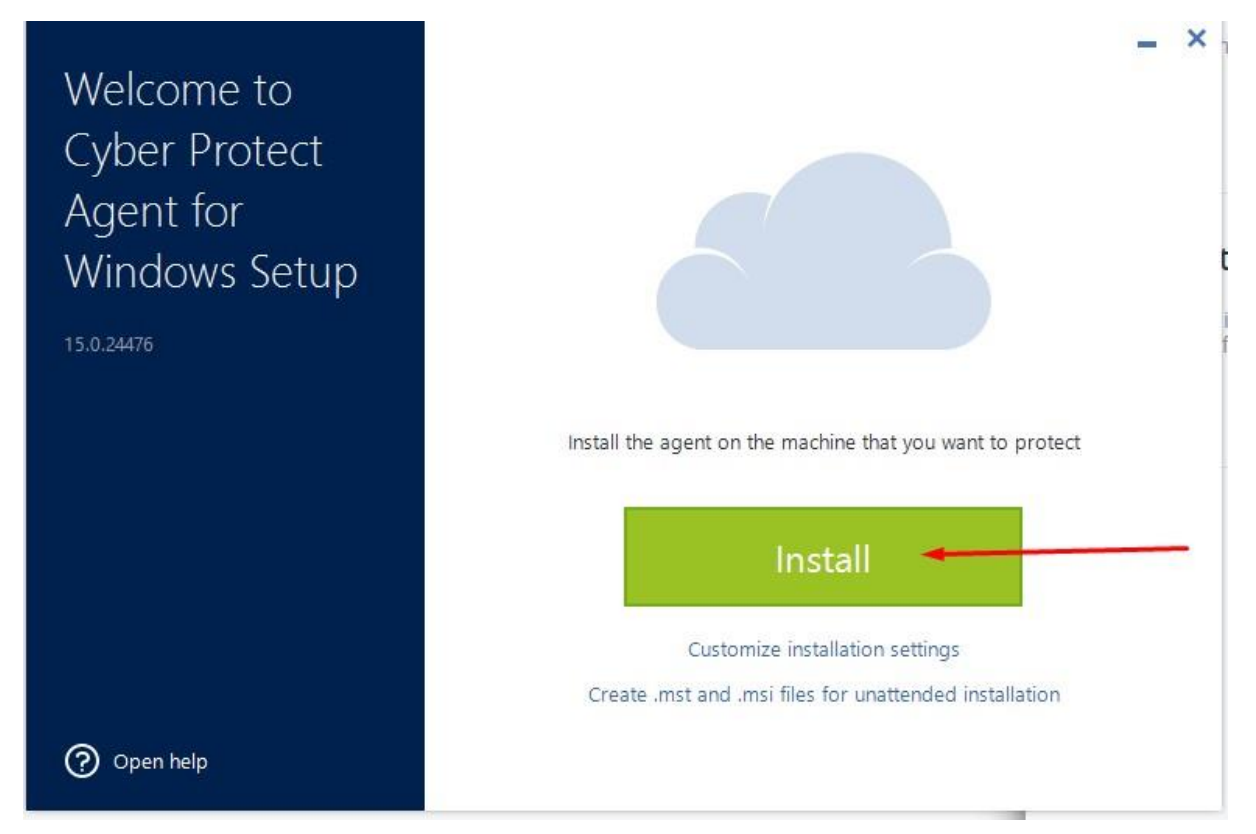

Step 5: Now agent is installing in your machine

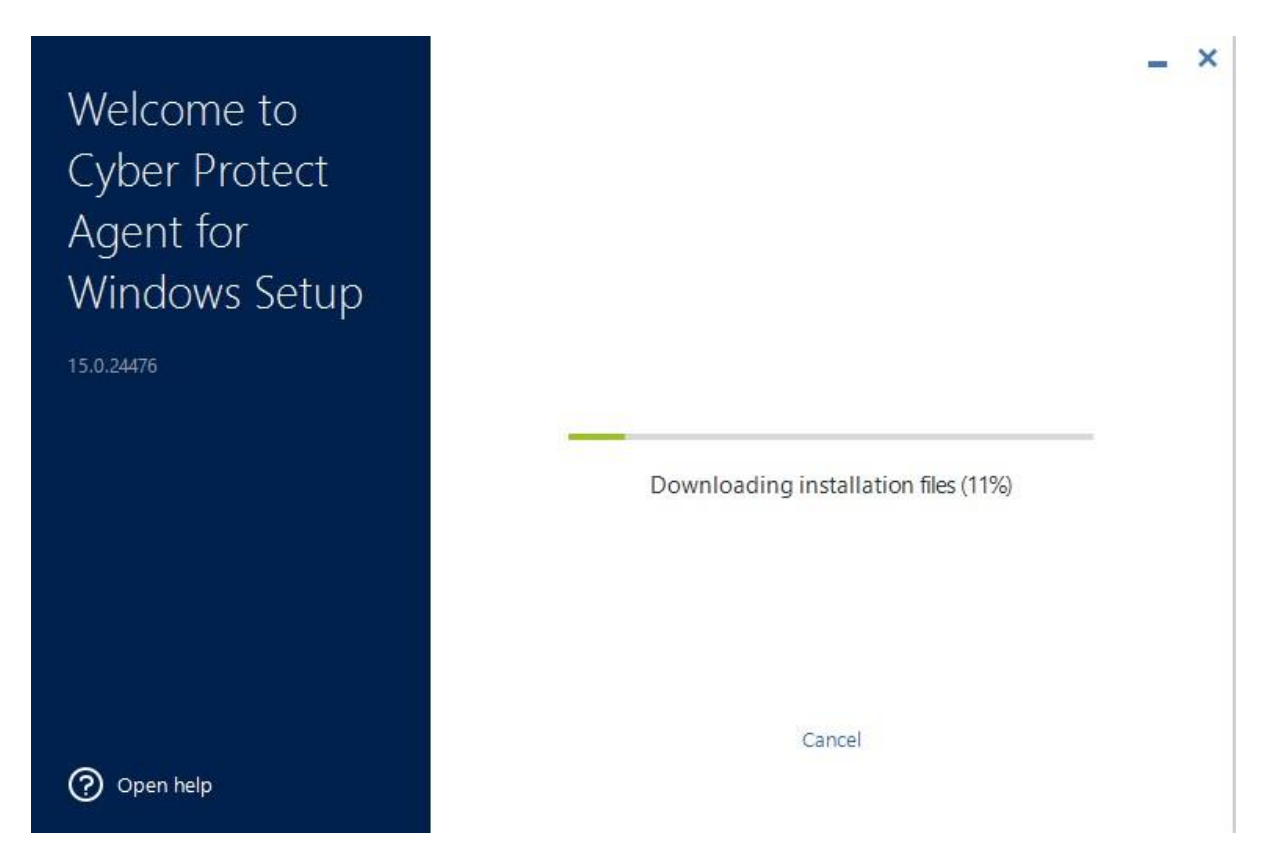

**Step 6.1:** Now you just need to register your machine at cloud management portal for that click on **Register the Machine** button

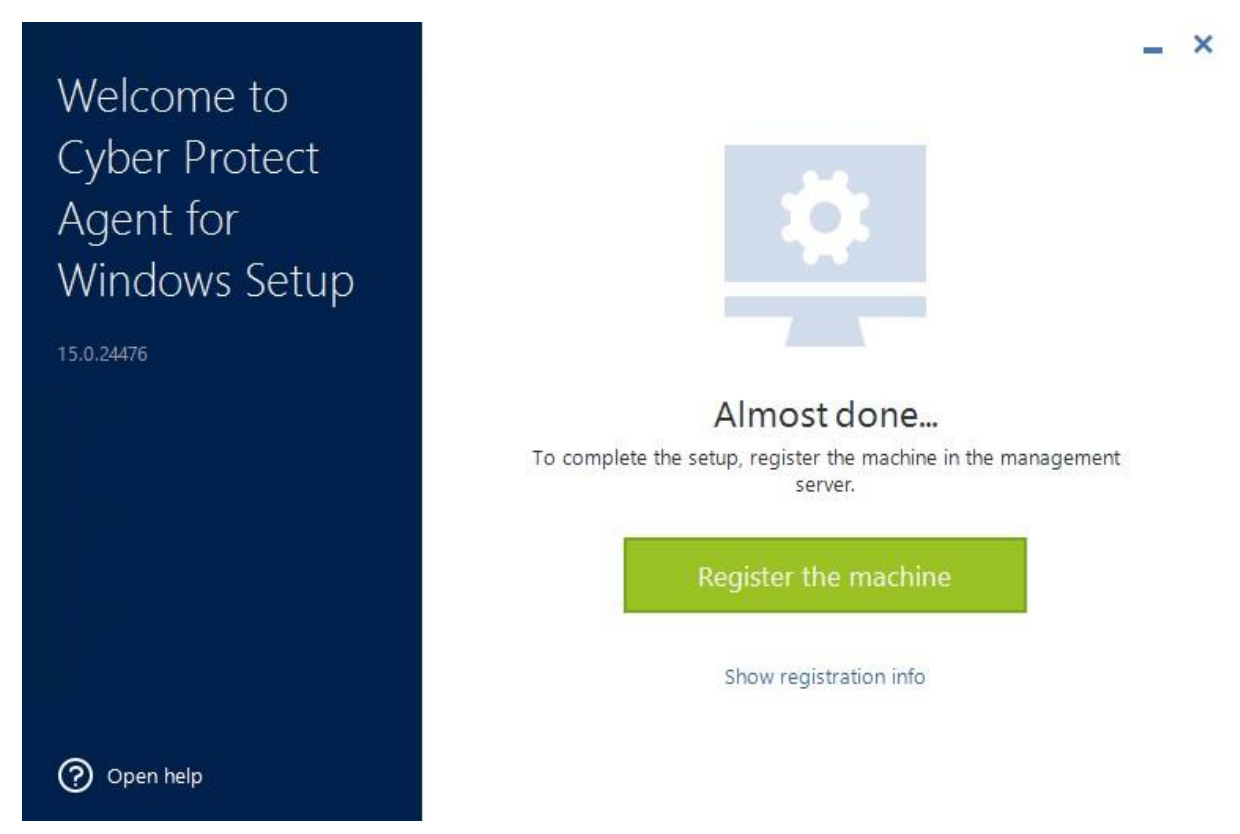

**Step 6.2:** After that you will get the registration Code, you just need to click on Confirm Registration

| Please confirm th | ne device registration |  |
|-------------------|------------------------|--|
| Registration code |                        |  |
| Register for:     | Test_Server            |  |
| Machine name:     |                        |  |

**Step 6.3:** After that you will get this popup just close this window.

| Welcome to<br>Cyber Protect<br>Agent for<br>Windows Setup |                                                     |
|-----------------------------------------------------------|-----------------------------------------------------|
|                                                           | The installation was successful.                    |
|                                                           | The machine will appear in the web console shortly. |
|                                                           | CLOSE                                               |
| ⑦ Open help                                               |                                                     |

**Step 7:** When you Enable Protection there are 3 different options that we need to understand clearly for the protection of our data and proper backup.

- a) Backup
- b) Active Protection
- c) Vulnerability Assessment

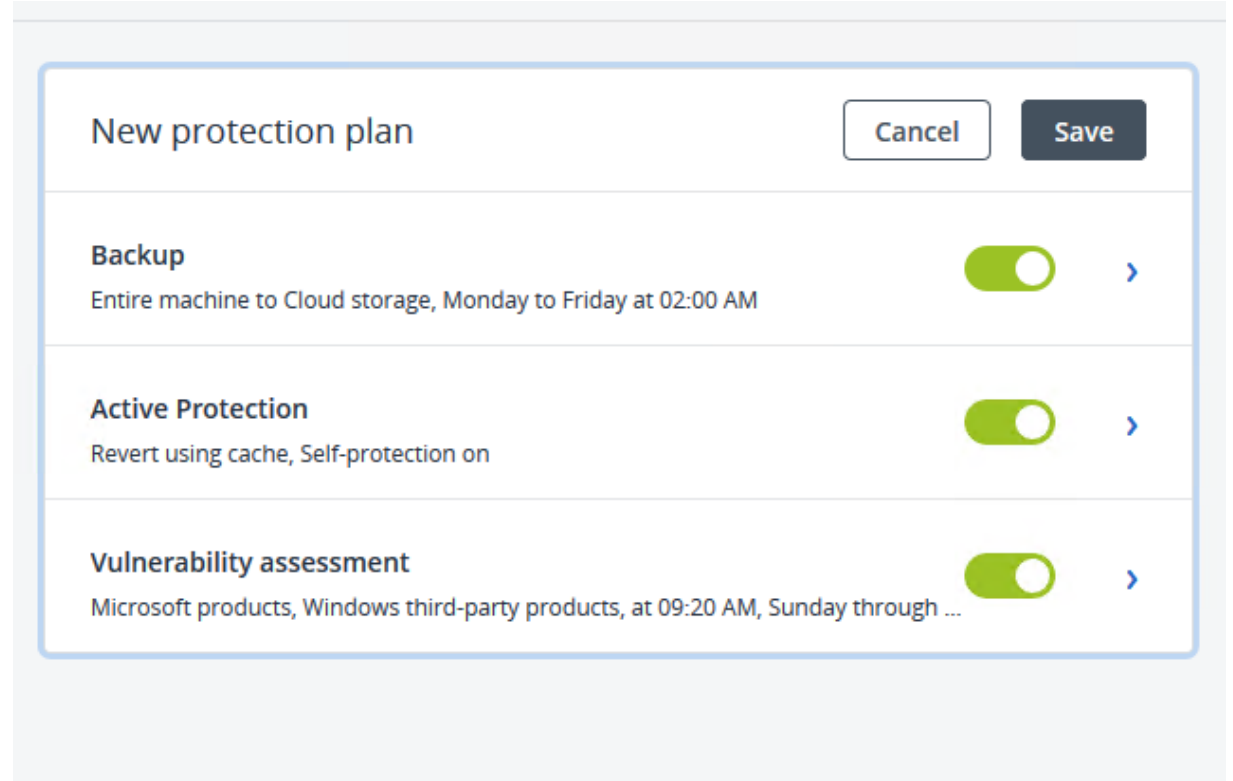

**Step 7.1(Backup):** After registering your machine at autobackup you need to select backup plan according to your requirement.

Devices >> All Devices >> Enable Protection

|                                                             | indig at overo the            |    |
|-------------------------------------------------------------|-------------------------------|----|
| What to back up                                             | Entire machine                | ^) |
| Where to back up                                            | Entire machine                |    |
| Schedule                                                    | Disks/volumes                 |    |
| How long to keep                                            | Files/folders<br>System state |    |
| Encryption                                                  |                               | 0  |
| Application backup                                          | Disabled                      | 0  |
| Backup options                                              | Change                        |    |
| Active Protection<br>Revert using cache, Self-protection on |                               | •  |

**Step 7.2(Active Protection):** This step is very important for us as it is used to protect our data from ransomware.

| ↔         | Active Protection<br>Revert using cache, Self-protection on                  |                                |
|-----------|------------------------------------------------------------------------------|--------------------------------|
|           | Action on detection                                                          | Revert using cache             |
| 6         | Self-protection                                                              | On                             |
| 0         | Network folder protection                                                    | On                             |
| ()        | Server-side protection                                                       | Off                            |
| $\otimes$ | Cryptomining process detection                                               | On                             |
|           | Exclusions                                                                   | None                           |
|           | Vulnerability assessment<br>Microsoft products, Windows third-party products | s, at 09:20 AM, Sunday through |

a) Action on Detection: -

# Action on detection

#### Notify only

Generate an alert about the process suspected of ransomware activity.

#### Stop the process

Generate an alert and stop the process suspected of ransomware activity.

#### • Revert using cache

Generate an alert, stop the process, and revert file changes by using the service cache.

#### b) Self-Protection:

# Self-protection Self-protection prevents unauthorized changes to the software's own processes, registry records, executable and configuration files, and backups located in local folders. Self-protection Allow specific processes to modify backups Request password on an attempt to modify components list locally on the device Password protection Generate new password

#### c) Network Folder Protection:

#### Network folder protection

This option defines whether Antivirus & Antimalware protection protects network folders that are mapped as local drives. The protection applies to folders shared via SMB or NFS protocols.

Protect network folders mapped as local drives

Files restored by using the 'Revert using cache' operation will be saved to the following local folder:

#### C:\ProgramData\Acronis\Restored Network Files

The 'Revert using cache' operation does not support file recovery to network folders or mapped drives. You can restore files only to a local disk.

#### х

#### х

d) Server-Side Protection:

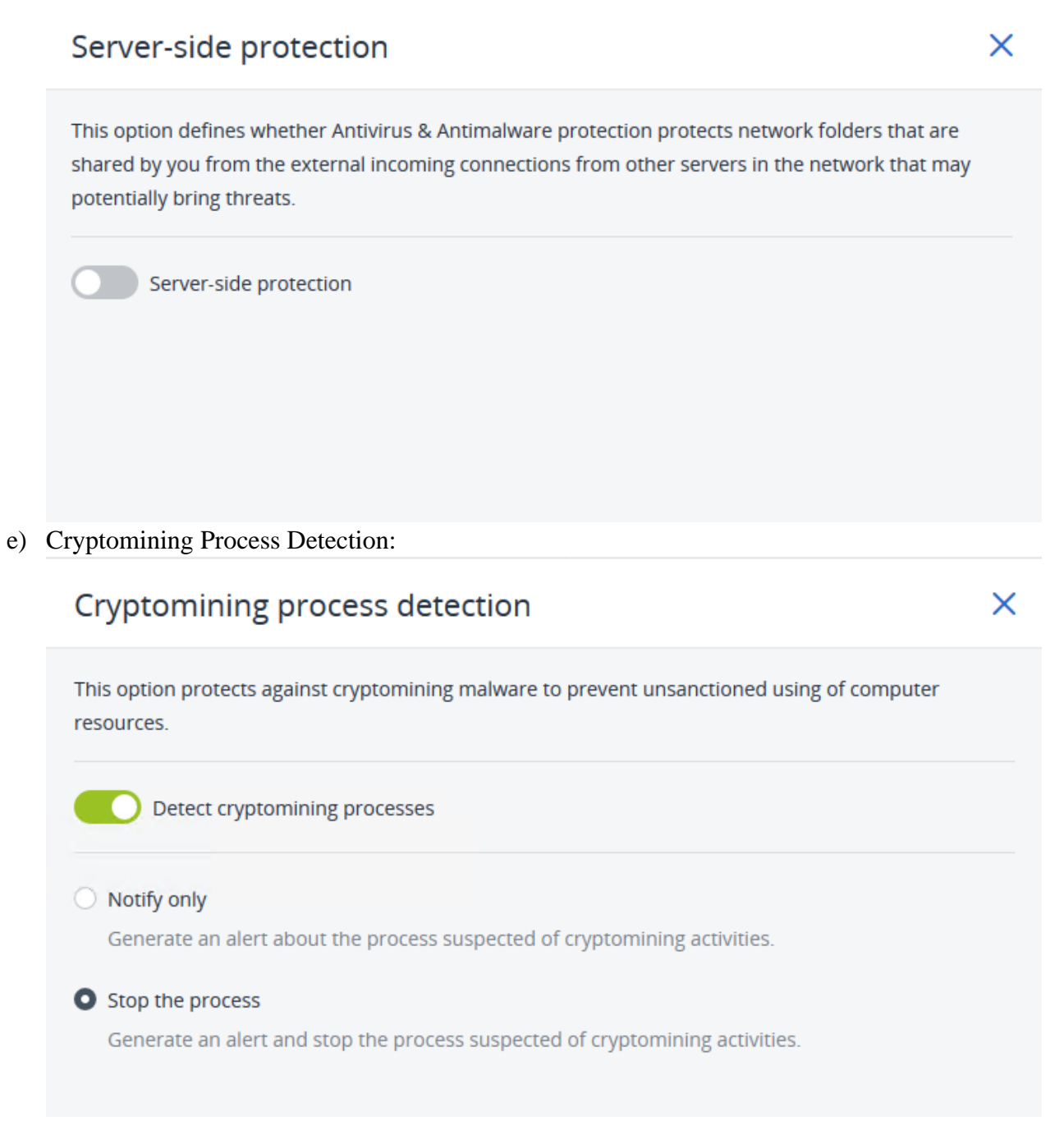

#### f) Exclusions:

| Exclusions                                                                                                 | ×                  |  |  |  |  |
|----------------------------------------------------------------------------------------------------|--------------------|--|--|--|--|
| i Environment variables are currently supporte                                                             | ed on Windows only |  |  |  |  |
| Trusted                                                                                                    | Blocked            |  |  |  |  |
| Specify processes that will never be considered malware. Processes signed by Microsoft are always trusted. |                    |  |  |  |  |
| Processes                                                                                                  | (+) Add            |  |  |  |  |
| Specify folders where file changes will not be monit                                                       | ored.              |  |  |  |  |
| Folders                                                                                                    | 🕀 Add              |  |  |  |  |
|                                                                                                    |                    |  |  |  |  |

**Step: 7.3(Vulnerability Assessment):** With this step we're going to configure to check whether there is any vulnerability in your server or not (Process of Identifying, Quantifying, and Prioritizing the vulnerabilities in a system).

| Applied protection plan: 1                                              | 🛨 Add plan                                           |
|-------------------------------------------------------------------------|------------------------------------------------------|
| New protection plan                                                     | Cancel Save                                          |
| Backup<br>Entire machine to Cloud storage, Monday to                    | Friday at 02:00 AM                                   |
| Active Protection<br>Revert using cache, Self-protection on             |                                                      |
| Vulnerability assessment<br>Microsoft products, Windows third-party pro | ducts, at 09:20 AM, Sunday through                   |
| Vulnerability assessment scope                                          | Microsoft products, Windows third-<br>party products |
| Schedule                                                                | At 09:20 AM, Sunday through Saturday                 |

## a) Vulnerability Assessment Scope:

# What to scan

Select the items that you want to scan for vulnerabilities.

Windows machines:

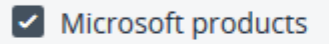

Windows third-party products

C Supported products

## b) Schedule

## Schedule

| Schedule the task run usi                                                 | ng the follo  | wing events  |             |          |            |       |     |     |   |
|---------------------------------------------------------------------------|---------------|--------------|-------------|----------|------------|-------|-----|-----|---|
| Schedule by time                                                          | ing the rollo | ing crents   | ,           |          |            |       |     |     | ~ |
|                                                                           |               |              |             |          |            |       |     |     |   |
|                                                                           |               |              |             |          |            |       |     |     |   |
| Schedule type                                                             |               |              |             | Tur      | Mad        | Thu   | E.  | Cat |   |
| Daily                                                                     | ~             | Sun          | Mon         | Tue      | wea        | Inu   | Fri | Sat | J |
|                                                                           |               |              |             |          |            |       |     |     |   |
| Start at                                                                  |               |              |             |          |            |       |     |     |   |
| 09:20 AM                                                                  | ~             |              |             |          |            |       |     |     |   |
|                                                                           |               |              |             |          |            |       |     |     |   |
| <ul> <li>Run within a date range</li> <li>Start conditions (i)</li> </ul> |               |              |             |          |            |       |     |     |   |
| Distribute task s                                                         | start time    | within a ti  | me windo    | w        |            |       |     |     |   |
|                                                                           |               |              |             |          |            |       |     |     |   |
| - 1                                                                       | +             | Hour(s)      |             | ~        |            |       |     |     |   |
| If the machine is                                                         | s turned o    | off, run mis | ssed tasks  | at the m | achine sta | artup |     |     |   |
| Prevent the sleep                                                         | en or hihe    | rnate mod    | le during t | ask runn | inσ        |       |     |     |   |

×

| If the machine is turned off, run missed tasks at the machine startup |
|-----------------------------------------------------------------------|
| Prevent the sleep or hibernate mode during task running               |
| Wake up from the sleep or hibernate mode to start a scheduled task    |
| User is idle                                                          |
| Users logged off                                                      |
| Fits the time interval                                                |
| Save battery power                                                    |
| Do not start when on metered connection                               |
| Do not start when connected to the following Wi-Fi networks           |
| Check device IP address                                               |
| If start conditions are not met, run the task anyway after            |

So, this the process through which you can add your windows server and select the backup plan with relevant security features. according to your needs.